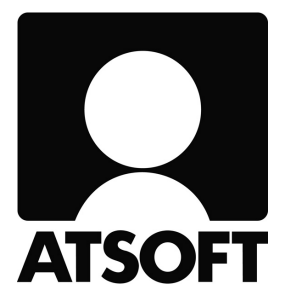

# ASTERI KIRJANPITO Windows-ohjelma

# Vuosipäivitys 5.10.2006

| 💂 ASTERI KIRJANPITO - Asteri Malliyritys Oy - 1.131.12.2000 |                                                 |                |        |           |  |  |  |  |  |
|-------------------------------------------------------------|-------------------------------------------------|----------------|--------|-----------|--|--|--|--|--|
| Tiedosto Muokkaa ALV Tulo                                   | sta Työvaihe Yritys Ikkuna                      | a Ohje         |        |           |  |  |  |  |  |
| <u>U</u> usi päiväkirja                                     |                                                 |                |        |           |  |  |  |  |  |
| <u>A</u> vaa päiväkirja                                     | Selite 1                                        | Selite 2 Debet | Kredit | Summa     |  |  |  |  |  |
| Vaihda päiväkirjan <u>n</u> imi                             | elintarvikemyynti nettokirj                     | 1700           | ****   | 1 170,00  |  |  |  |  |  |
| Yhdistä päiväkirja                                          | myynti ALV 17% nettokirjau                      | ****           | 3011   | 1 000,00  |  |  |  |  |  |
| Yhdistä <u>D</u> OS-päiväkirja                              | myynnin 17% ALV-velka                           | ****           | 2469   | 170,00    |  |  |  |  |  |
| Yhdistä muu päiväkirja                                      | taksimatka (ALV-8%)                             | 6380           | 1700   | 220,00    |  |  |  |  |  |
| Ybdistä CSV-näiväkiria                                      | atk tarvikkeita                                 | 6920           | 1700   | 230,00    |  |  |  |  |  |
| Talleona DOS-näiväkirjaksi                                  | disketit (ALV 22% br.)                          | 6920           | 1700   | 70,00     |  |  |  |  |  |
| Talierina Dob-paivani jarsi                                 | auton huolto                                    | 6725           | 1700   | 998,75    |  |  |  |  |  |
| Palvakirja <u>s</u> aldoista                                | 📕 Oy Osto Ab laskutus (br.kir                   | 1500           | 3000   | 22 400,00 |  |  |  |  |  |
| Liitä konekielinen tiliote                                  | saatu maksu                                     | 1710           | 1500   | 5 200,00  |  |  |  |  |  |
|                                                             | Bruttokirjattujen ALV-velka                     | 3000           | 2466   | 5 629,69  |  |  |  |  |  |
| Jaa kuukausi <u>b</u> udjetiksi                             | Bruttokirjattujen ALV-saami                     | 1536           | 1120   | 880,00    |  |  |  |  |  |
| Kustannuspaikkaerittely                                     | <ul> <li>Bruttokirjattujen ALV-saami</li> </ul> | 1536           | 6500   | 36,07     |  |  |  |  |  |
| Päivitä myyptireskontra                                     | Bruttokirjattujen ALV-saami                     | 1536           | 6920   | 164,10    |  |  |  |  |  |
| Däivitä ostoreskoptra                                       | Bruttokirjattujen ALV-saami                     | 1540           | 6380   | 16,30     |  |  |  |  |  |
| Palvica <u>o</u> scoreskontra                               | yhteisöhank.suoritettava vi                     | 4060           | 2465   | 1 540,00  |  |  |  |  |  |
| Muistiotosite                                               | yhteisöhank.vähennettävä                        | 1535           | 4060   | 1 540,00  |  |  |  |  |  |
|                                                             | myynnin 22% ALV-velka                           | 2466           | ****   | 7 432,97  |  |  |  |  |  |
| Lopeta                                                      | myynnin 17% ALV-velka                           | 2469           | ****   | 170,00    |  |  |  |  |  |
| E2 29.2 2000                                                | ubteisöhenkintoien ALV-vel                      | 2465           | ××××   | 1 5/0 00  |  |  |  |  |  |

#### Atsoft Oy Mäkinen

# SISÄLLYSLUETTELO

| 1. PÄIVITYKSEN ASENTAMINEN                                                                                                    | 4                          |
|----------------------------------------------------------------------------------------------------|----------------------------|
| 2. UUDET TILIPUITTEISTOT HELPOTTAVAT<br>TULOVEROILMOITTAMISTA                                                                  | 5                          |
| 3. TASE ENNEN TULOSLASKELMAA                                                                                                   | 7                          |
| 4. ISKUSANAT TILINUMERON ETSIMISEKSI                                                                                           | 8                          |
| 5. ETSIMINEN KAHDEN EHDON MUKAAN                                                                                               | 9                          |
| 6. ETÄTUKI etäAsteri-TOIMINNOLLA                                                                                               | 10                         |
| 7. KONEKIELINEN TILIOTE (TITO)                                                                                                 | <b>11</b>                  |
| <ul><li>7.2. Konekielisen tiliotteen määritykset</li><li>7.3. Konekielisen tiliotteen lukeminen päiväkirjaan jatkeek</li></ul> | 11<br>11<br>( <b>si</b> 14 |
| 8. SQL-KYSELYTILASTOT                                                                                                    | <b>16</b><br>19            |
| <b>9. MUITA UUDISTUKSIA</b><br>9.1. Päiväkirjan järjestämisessä<br>9.2. Päiväkirja tilippimin                                  | <b>22</b><br>22            |
| 9.3. ALV-nettokirjauksessa                                                                                                    |                            |
| 9.4. ALV-laskelmassa<br>9.5. Kirjausmakro ja kustannuspaikka/laskunnumero                                                      |                            |
| 9.6. Poista valit tilinumeroista –toiminto<br>9.7. Jos ohjelma on jo käynnissä                                                 |                            |
| 9.8. Monen käyttäjän tilanteessa                                                                                               |                            |

## **ASTERI KIRJANPIDON VUOSIPÄIVITYS 5.10.2006**

Asteri kirjanpidon vuosipäivitys sisältää mm. iskusanat – ominaisuuden, jonka avulla tilin löytäminen avainsanan avulla onnistuu kirjausvaiheessa nopeasti.

Konekielisen tiliotteen kirjausosaa on kehitetty entisestään.

#### Tarvitseeko tämä päivitys asentaa?

Cd-levyllä on versio 5.10.2006. Jos päivität ohjelman netistä, ei päivitystä tarvitse asentaa tältä levyltä. Laita cdlevy ohjekansioon odottamaan vastaista käyttöä.

#### Tarkista viime hetken vinkit kotisivuiltamme

Tarkista käyttäjähuomiot kotisivuiltamme ennen päivityksen asentamista. www.atsoft.fi/wkpv.htm

#### Ilmaista mainostilaa referenssilistalla ylläpitoasiakkaillemme

Julkaisemme kotisivuillamme referenssilistaa Asteri ohjelmien käyttäjistä. Bonuksena julkaisemme lyhyen mainoslauseen/kuvauksen yrityksen toiminnasta. Pyydämme että ilmoitatte meille, jos voimme julkaista tietonne (mikäli ette jo ole listalla).

www.atsoft.fi/referenssiluettelo.php

#### Vuodenvaihteen neuvontaa kotisivuiltamme

Tiedotamme kotisivuillamme kirjanpitoon liittyvistä ajankohtaisista aiheista

#### Sähköpostilla tiedottaminen

Tiedotamme tarvittaessa sähköpostilla. Jos ette ole saaneet meiltä tänä syksynä sähköpostia, on mahdollista että meillä ei ole tiedossa sähköpostiosoitettanne. Pyydämme sen ilmoittamaan sähköpostitse atsoft@atsoft.fi

# 1. PÄIVITYKSEN ASENTAMINEN

Laita cd asemaan. Jos alkutaulu ei käynnisty, suorita cd-levyltä d:\asenna.exe. Jos olet asentanut ohjelman muualle kuin C:\WINKP kansioon, muuta Unzip to Folder kohtaan ao. kansion nimi

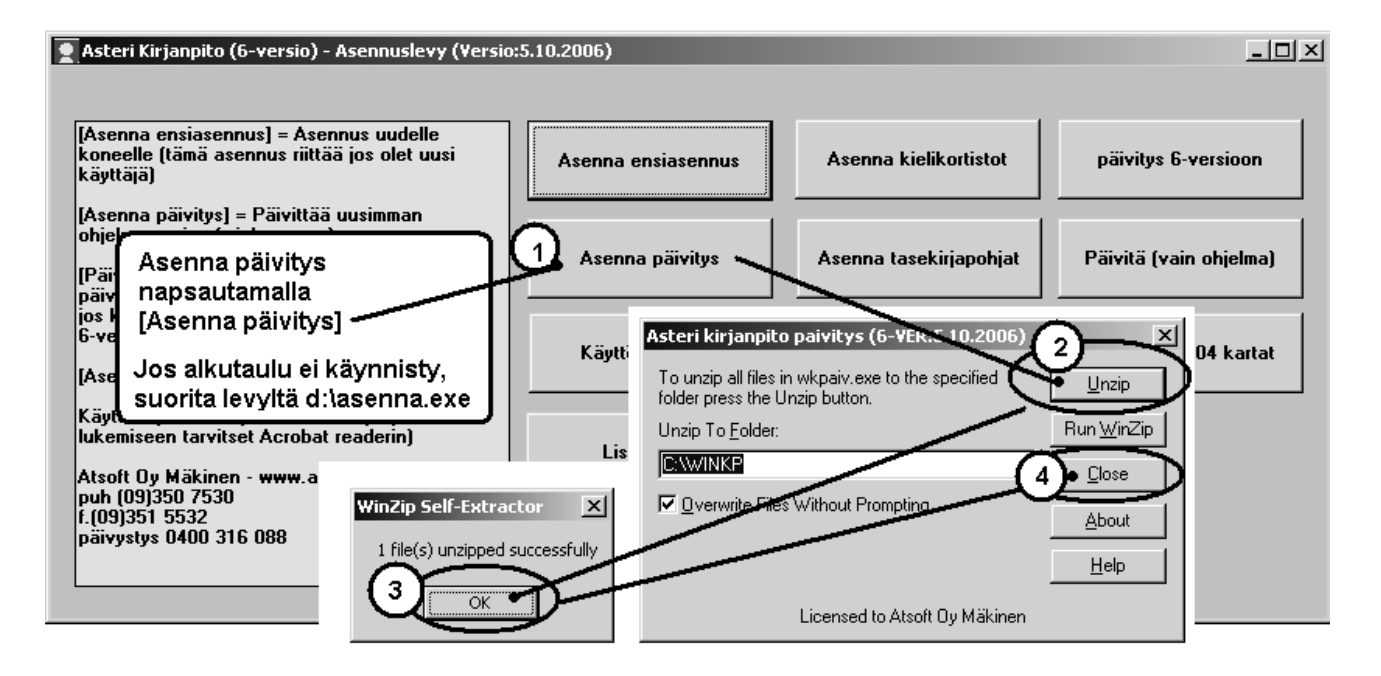

Kun päivitys on asentunut, käynnistä ohjelma ja valitse ohje/tietoja Tarkista, että päivämäärä on 5.10.2006 tai uudempi:

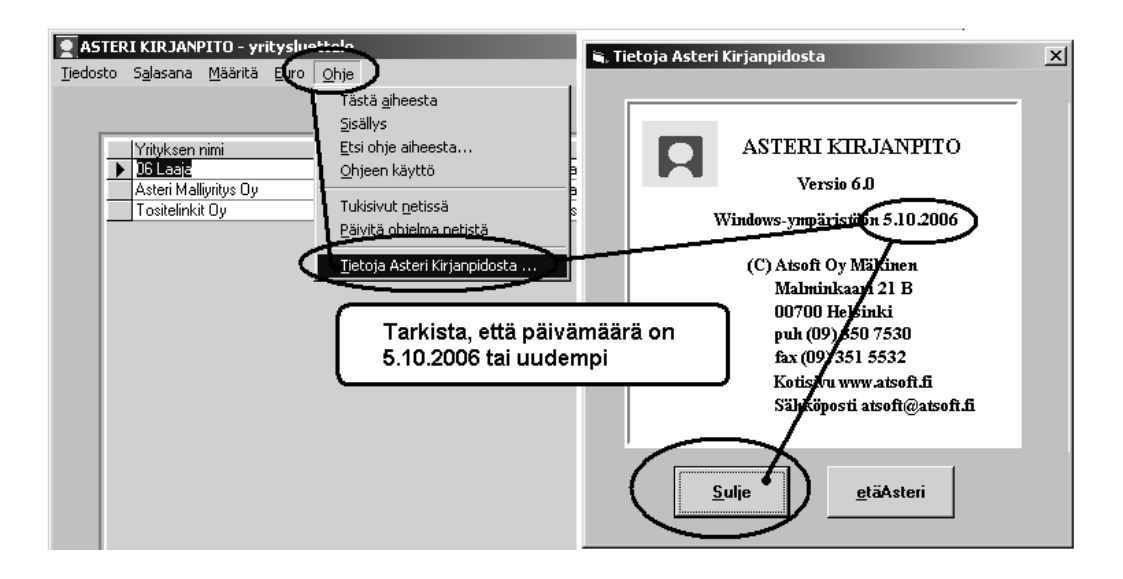

Jos ohjelma ei päivittynyt, katso yritysluettelosta, mihin hakemistoon ohjelma on asennettu ja suorita päivitys uudestaan vaihtaen UnZip to Folder kohtaan ao. hakemiston nimi.

## 2. UUDET TILIPUITTEISTOT HELPOTTAVAT TULOVEROILMOITTAMISTA

# Uuden OY06 -tilipuitteiston asentaminen (

Uusi tilipuitteisto ei kopioidu automaattisesti päivityksen yhteydessä siltä varalta, jos olet jo tehnyt OY06 –nimiset tilipuitteistot.

Asenna OY06 –tilipuitteisto päivityslevyltä [Asenna OY06 tilikartta] painikkeella:

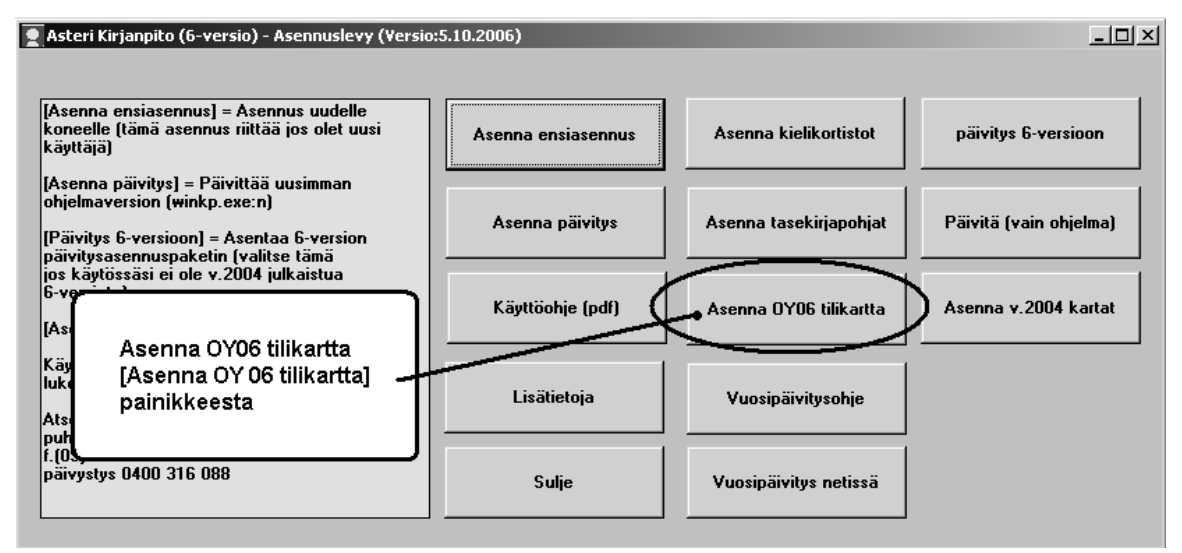

Tämän vuosipäivityksen yhteydessä toimitetaan uusi osakeyhtiön tilikartta *oytk06.tka* ja tilinpäätösrungot *oy06.wtr* ja *oy06l.wtr*.

Tilinpäätösrungoissa ei ole muutoksia aiempiin *oy04.wtr* ja *oy04l.wtr* nähden.

Tilikartassa on muutoksia. Niiden tarkoituksena on helpottaa tuloveroilmoituksen tekemistä. Uusia tilejä on lisätty siten, että mahdollisimman moneen tuloveroilmoituksen 6B-lomakkeen kohtaan saataisiin luku suoraan kirjanpitotilin saldosta.

Asteri-tuoteperheessä on uusi jäsen Asteri Tuloveroilmoitus, jonka avulla voit tehdä kirjanpitovelvollisen tuloveroilmoituksen sähköiseen muotoon. Ohjelma tehostaa tuloveroilmoituksen tekemistä mm. siten, että kirjanpitotilien saldot saadaan suoraan Asteri Kirjanpito –ohjelman tilikausitietokannasta.

Jos olet aiemmin itse tehnyt paljon muutoksia tilikarttaan, Sinun ei ehkä kannata siirtyä suoraan käyttämään *oytk06.tka*:ta, vaan tehdä itse muokkaamaasi tilikarttaan seuraavat muutokset:

#### Tilikarttaan OY06 on lisätty seuraavat tilit:

| 1220 | pitkäaik. sij. arvopaperit     |
|------|--------------------------------|
| 1225 | pitkäaik. sij. kiinteistöt     |
| 1230 | pitkäaik. sij. osakaslainat    |
| 1235 | pitkäaik. sij. muu TVL-om.     |
| 1438 | vaihto-omaisuuskiinteistöt     |
| 1439 | vaihto-omaisuusarvopaperit     |
| 1549 | muu rahoitusomaisuus           |
| 2019 | käyvän arvon rahasto           |
| 2488 | velat osakkaille               |
| 2489 | pääomalainat                   |
| 6440 | edustuskulujen väh.kelp. osuus |
| 6450 | annetut lahjoitukset           |
| 6451 | annetut lahjoitukset väh.kelp. |
| 6460 | k.om. osakk. luov. ja purkutap |
| 6461 | k.om.os.luov.ja purkutap.väh.  |
| 6470 | muun käyttöom.luovutustappiot  |
| 6480 | leasingmaksut                  |
| 6490 | myyntisaamisten arvonalenn.    |
| 6491 | ei väh.kelp.sakot ja muut rang |
| 6492 | ei väh.kelp. fuusiotappiot     |
| 6493 | ei väh.kelp. käyt.om.arv.alent |
| 6494 | ei väh.kelp. pakoll.varaukset  |
| 6495 | ei väh.kelp. muut kulut        |
| 7270 | korkotuotot omistusyhteysyrit. |
| 7280 | voitto-osuudet yhtymistä       |
| 7281 | tulo-osuuksien veronal.osuus   |
| 7290 | rahoitusomaisuuden luov.voitot |
| 7490 | korkokulut omistusyhteysyr.    |
| 8099 | palautuvat arvonalennukset     |

Lisäksi eläkekulujen erottamiseksi muista henkilövakuutuksista on muutettu tilin 6021 nimi olemaan "perityt tel-maksut" ja lisätty tili 6041 "perityt tyött.vak.maksut".

# 3. TASE ENNEN TULOSLASKELMAA

Tase tulostuu nyt pääsääntöisesti ennen tuloslaskelmaa.

Voit kuitenkin vaihtaa tuloslaskelman tulostumaan ensin käyttämällä Tulosta|Tilinpäätöksen asetukset|Tase ensin –toimintoa.

Tämä koskee kaikkia ko. tyyppisiä tulosteita, eli mm.

- tase ja tuloslaskelma
- tilinpäätöstulosteet
- kustannuspaikkojen tase ja tuloslaskelma --tulosteissa
- jne.

**Huom!** Tilinpäätösrungossa on edelleenkin oltava tuloslaskelma ennen tasetta, koska voiton/tappion laskenta vaatii sen. Toisin sanoen entiset tilinpäätösrungot toimivat sellaisenaan.

# 4. ISKUSANAT TILINUMERON ETSIMISEKSI

Yrityksen tilikaudet -ikkunan toiminnolla **Määritä|Iskusanat tilinumeron etsimiseksi** voit nyt määrittää sanoja, joiden perusteella löydät nopeasti oikean tilinumeron kun kirjaat tositteita.

- syötä esimerkiksi

| posti  | 6800 |
|--------|------|
| rauta  | 6620 |
| elisa  | 6820 |
| if     | 6040 |
| aktia  | 6955 |
| fortum | 6650 |

Päiväkirjan kirjaustilassa voit nyt käyttää debet- ja kreditsarakkeissa ko. tekstejä, jolloin vastaava tilinumero löytyy enterin painalluksen yhteydessä. Näin esim. tietyltä yritykseltä tehdyt ostokset on helppo joka kerta kirjata samalle tilille.

Vinkki: voit käyttää yrityksistä niin lyhyitä iskusanoja kuin haluat, esim.

| р | 6800 |
|---|------|
| r | 6620 |
| е | 6820 |
| i | 6040 |
| а | 6955 |
| f | 6650 |

niin tositteiden kirjaaminen on mahdollisimman nopeaa

Tositteita syöttäessäsi ohjelma huomaa, jos käytät iskusanaa, jota ei ole ja jonka-alkuista tilinnimeä ei ole. Tällöin ohjelma kysyy vastaavan tilinumeron ja perustaa iskusanan.

## 5. ETSIMINEN KAHDEN EHDON MUKAAN

### Muokkaa|Etsi tästä päiväkirjasta- ja Muokkaa|Etsi koko

tilikaudesta-toiminnoissa on nyt mahdollisuus rajata kahden ehdon mukaan ja ko. ehdot voi yhdistää ja- tai tai-operaattorilla.

**Esim. 1:** Pankkitililtä 1720 tehdyt polttoaineostot koko tilikaudelta löytyisivät seuraavalla määrittelyllä:

| 🖷 Etsi koko tilikaudesta                                                  |                                                | × |
|---------------------------------------------------------------------------|------------------------------------------------|---|
| Kentästä                                                                  | Teksti                                         |   |
| Selite1 💌                                                                 | polttoaine                                     |   |
|                                                                           |                                                |   |
| <ul> <li>JA (molempien ehtojen</li> <li>TAI (ainakin jommanku)</li> </ul> | ı tulee tayttyä)<br>umman ehdon tulee täyttyä) |   |
| Kredit 💌                                                                  | 1720                                           |   |
| <u>D</u> K <u>P</u> eruuta                                                |                                                |   |

Esim. 2: Taksi- ja bussimatkat saadaan samalle listalle seuraavasti:

| 🖹, Etsi koko tilikaudesta                          | ×                          |
|----------------------------------------------------|----------------------------|
| Kentästä                                           | Teksti                     |
| Selite1 💌                                          | taksi                      |
| O JA (molempien ehtojen<br>• TAI (ainakin jommanku | umman ehdon tulee täyttyä) |
| Selite1                                            | bussi                      |
| <u>O</u> K <u>P</u> eruuta                         |                            |

# 6. ETÄTUKI etäAsteri-TOIMINNOLLA

Neuvontamme tukee erilaisissa Asteri-ohjelmien pulmatilanteissa. Yhtenä erittäin tehokkaana menetelmänä on etätuki, jossa voimme luvallasi – puhelinkeskustelun aikana – nähdä tietokoneesi näytöllä olevan kuvan ja käyttää konettasi.

Jos koneessasi on nettiyhteys, voit käyttää etätukea silloin, kun olet yhteydessä Atsoftin neuvojaan esim. puhelimitse. Neuvojan ohjeiden mukaan voit painaa Ohje|Tietoja Asteri Kirjanpito – ohjelmasta –ikkunasta löytyvää etäAsteri-painiketta.

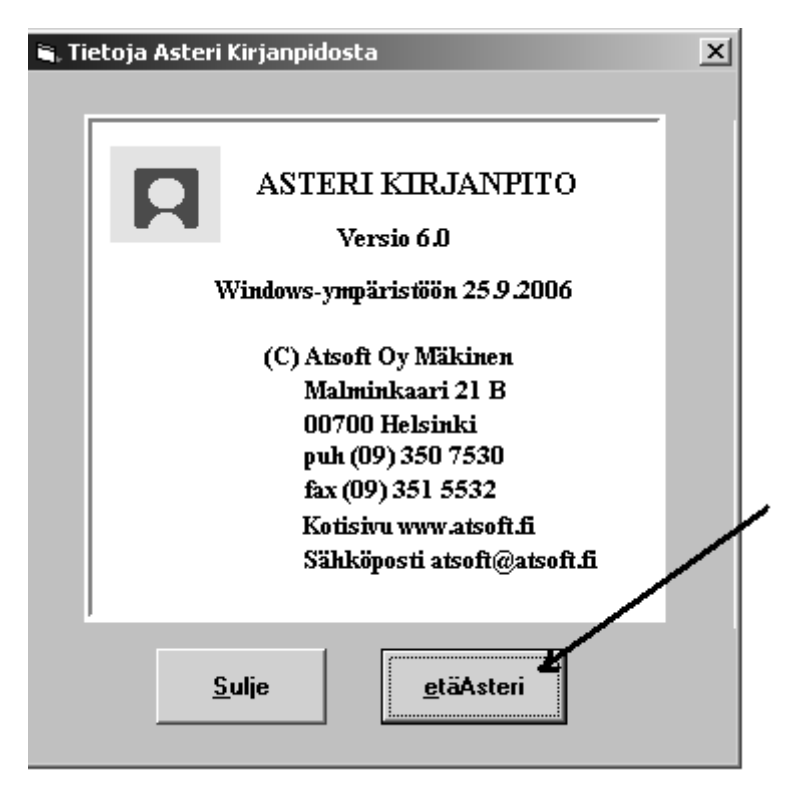

Pääset edelleen valitsemaan kenen Atsoftin neuvoja kanssa asioit. Kun painelet Suorita ja Salli, yhteys neuvojaan muodostuu.

Istunnon päätteeksi neuvoja sulkee etätuen.

# 7. KONEKIELINEN TILIOTE (TITO)

# 7.1. Uudistukset

Voit valita, minkä kuukauden tapahtumia tuodaan.

Tapahtumien tositenumeroinnin voit valita seuraavista vaihtoehdoista:

- joka tapahtumalle oma tositenumero
- tiliotteen tapahtumille sama tositenumero
- tiliotteen tositenumeroksi tiliotteen numero

Voit valita, miten pankkitili kirjataan:

- joka tapahtumaan vastatiliksi
- lopuksi otot ja panot eritellen
- lopuksi dk-saldo

Tapahtumasta voit valita tuotavaksi vain tapahtumatietueen tai myös erittelytietueet.

Voit valita, mitä tehdään, kun tiliotteessa on pankkitili, jota ei määritetty:

- kysytään, tuodaanko (kuten tähän asti)
- ohitetaan automaattisesti
- tuodaan automaattisesti

# 7.2. Konekielisen tiliotteen määritykset

Konekielisen tiliotteen määritykset tehdään kirjaustilassa valinnalla Työvaihe|Määritä TITO kirjaus:

| 🗟 ASTERI KIRJANPITO - Asto; i mauuyi itys Oy |                    |                                  |                |                          |                     |                |                           |              |              |        | _ P ×     |          |
|----------------------------------------------|--------------------|----------------------------------|----------------|--------------------------|---------------------|----------------|---------------------------|--------------|--------------|--------|-----------|----------|
| Tied                                         | osto <u>M</u> uokk | .aa <u>A</u> LV T <u>u</u> losta | Työ <u>v</u> a | ihe <u>Y</u> rity:       | s <u>I</u> kkun     | a <u>O</u> hje |                           |              |              |        |           |          |
|                                              | Päiväkirja         | : helmikuu 200(                  | Om             | olaskuri<br>ien tietojei | n määrity           | /s             |                           |              |              |        |           | - • ×    |
|                                              | Tosno              | Päivämäärä                       | Ase            | tukset                   | ,                   | •              |                           | Selite 2     | Debet        | Kredit | Summa     | <b>_</b> |
| <u>  </u>                                    | 51                 | 23.02.00                         | Tilir          | päätös <u>r</u> un       | igon muo            | ikkaus         | haista (yhteisöh.)        |              | 4060         | 1700   | 7 000,00  |          |
|                                              | 52                 | 23.02.00                         | Tilik          | artan muo                | -<br>kkaus          |                | emyynti nettokirj         |              | 1700         | ****   | 1 170,00  |          |
|                                              | 52                 | 23.02.00                         | 1              |                          |                     |                | V 17% nettokirjau         |              | ××××         | 3011   | 1 000,00  |          |
|                                              | 52                 | 23.02.00                         | Tan            | nan kaudei               | n tilin <u>a</u> va | us             | 7% ALV-velka              |              | ****         | 2469   | 170,00    |          |
|                                              | 53                 | 23.02.00                         | y Pëi          | <u>, alimjan liir</u>    | jaus                |                | BALV 8%1                  |              | <u>18380</u> | 1700   | 220,00    |          |
|                                              | 54                 | 23.02.00                         | <u> M</u> ää   | äritä TITO               | kirjaus             | ) )            | <u>P</u> ankkitilit ja kp | -tilit       |              | 1700   | 230,00    |          |
|                                              | 55                 | 23.02.00                         |                | _                        |                     | disketit       | <u>K</u> irjausselitteel  | : ja -ohjeet | 15 F         | 1700   | 70,00     |          |
|                                              | 56                 | 23.02.00                         |                |                          |                     | auton hu       | Hakemisto ja t            | iedostonimi  |              | 1700   | 998,75    |          |
|                                              | 57                 | 23.02.00                         |                |                          | 1013                | Oy Osto        | DOS-merkkien              | muunto pääl  | a I          | 3000   | 22 400,00 |          |
|                                              | 58                 | 23.02.00                         |                |                          | 1009                | saatu ma       | KSU                       | ···          | TILL         | 1500   | 5 200,00  |          |
|                                              | 59                 | 23.02.00                         |                |                          |                     |                |                           |              | ****         | ****   |           |          |
| *                                            |                    |                                  |                |                          |                     |                |                           |              |              |        |           |          |

**Dos merkkien muunto päällä/pois**: muunnetaanko Dos ääkköset (åäöÅÄÖ). Vaihda asetusta, jos ääkköset eivät tule oikein.

**Pankkitilit ja kp-tilit** valinnalla määritetään pankkitilinumerot, jotka tuodaan TITO-tiedostosta ja pankkitilinumeroa vastaava kirjanpidon tilinumero:

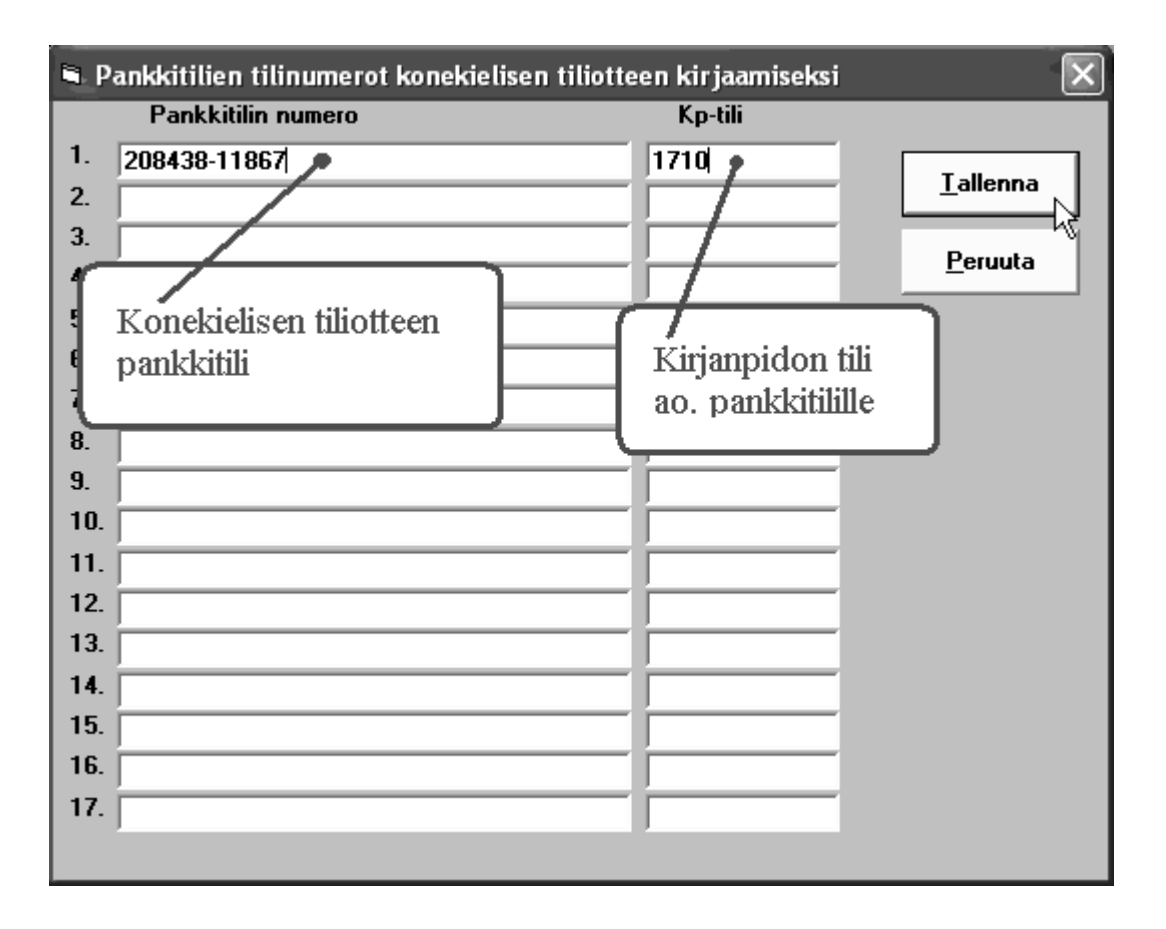

**Kirjausselitteet ja ohjeet** valinnalla määritetään kirjausselitteen koodin mukaan määräytyvät oletusarvot päiväkirjan kenttiin selite1, selite2, tositelaji ja tilinumero:

| <b>a</b> . K                                                                          | 🛋 Kirjausselitteet konekielisen tiliotteen kirjaamiseksi 🛛 🔀 |                             |                        |                       |            |  |  |  |  |  |
|---------------------------------------------------------------------------------------|--------------------------------------------------------------|-----------------------------|------------------------|-----------------------|------------|--|--|--|--|--|
|                                                                                       | Koodi                                                        | Kirjausselite               | selite1 oletusteksti   | selite 2 oletusteksti | laji tili  |  |  |  |  |  |
| 1.                                                                                    | 700                                                          | maksuliikepaly '            |                        |                       |            |  |  |  |  |  |
| 2.                                                                                    | 701                                                          | toistuvaissuori Kirjauss    | selitteen koodin m     | ukaan määräytyvä      | it 🛛 🖳     |  |  |  |  |  |
| 3.                                                                                    | 702                                                          | laskujen maks oletuste      | kstit, tositelaji ja l | kirjanpidon tilinum   | iero.      |  |  |  |  |  |
| 4.                                                                                    | 703                                                          | maksupäätepaiveiu           | 1                      | 1                     |            |  |  |  |  |  |
| 5.                                                                                    | 704                                                          | suoraveloituspalvelu        |                        |                       |            |  |  |  |  |  |
| 6.                                                                                    | 705                                                          | viitesuorituspalvelu        |                        |                       | 1500       |  |  |  |  |  |
| 14.                                                                                   | 706                                                          | maksupaiveiu                |                        |                       |            |  |  |  |  |  |
| 8.                                                                                    | 710                                                          | pano                        |                        |                       |            |  |  |  |  |  |
| 9.                                                                                    | 720                                                          | otto                        |                        |                       |            |  |  |  |  |  |
| 10.                                                                                   | 721                                                          | korttimaksu                 | erkissämme viite       | suoritukset kiriata   | an tilille |  |  |  |  |  |
| 11.                                                                                   | 722                                                          | shekki 1500                 | (manuficeria)          | SUOTHUKSEI KIIJata    |            |  |  |  |  |  |
| 12.                                                                                   | 723                                                          | taksibussiseteli            | ) (myynusaaniisei      | <i>.</i> ).           |            |  |  |  |  |  |
| 13.                                                                                   | 730                                                          | palkkio                     |                        |                       |            |  |  |  |  |  |
| 14.                                                                                   | 740                                                          | korkoveloitus               |                        |                       |            |  |  |  |  |  |
| 15.                                                                                   | 750                                                          | korkohyvitys                |                        |                       |            |  |  |  |  |  |
| 16.                                                                                   | 760                                                          | laina (sis.lyhennys, korko, |                        |                       |            |  |  |  |  |  |
| 17.                                                                                   | 761                                                          | lainan lyhennys             |                        | J                     |            |  |  |  |  |  |
| tili -kenttään (debet- tai kredit) kirjattava teksti <u>T</u> allenna <u>P</u> eruuta |                                                              |                             |                        |                       |            |  |  |  |  |  |
|                                                                                       |                                                              |                             |                        |                       |            |  |  |  |  |  |

Hakemisto ja tiedostonimi valinnassa määritetään mihin hakemistoon ja mille nimelle pankkiyhteysohjelma tallentaa pankista noudetun aineiston.

Hakemisto: oletushakemisto, jota tiedoston avausikkuna tarjoaa Oletusnimi: TITO-tiedoston vakiona pysyvää nimen alkuosaa Peite: TITO-tiedoston tarkenne

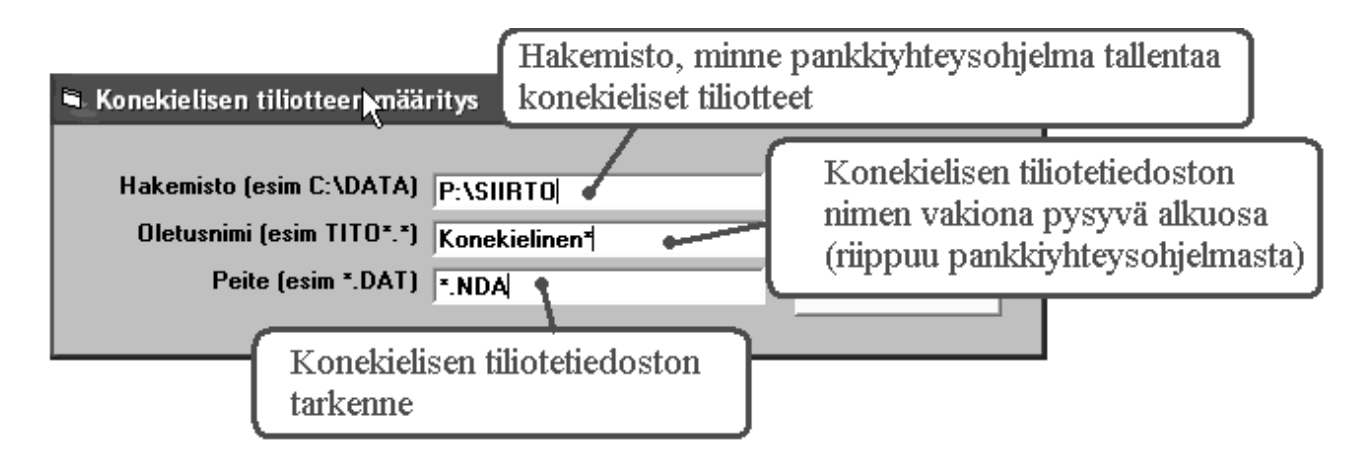

# 7.3. Konekielisen tiliotteen lukeminen päiväkirjaan jatkeeksi

Valinnalla tiedosto / liitä konekielinen tiliote luetaan TITO-tiedosto päiväkirjan kirjaustilaan jatkeeksi

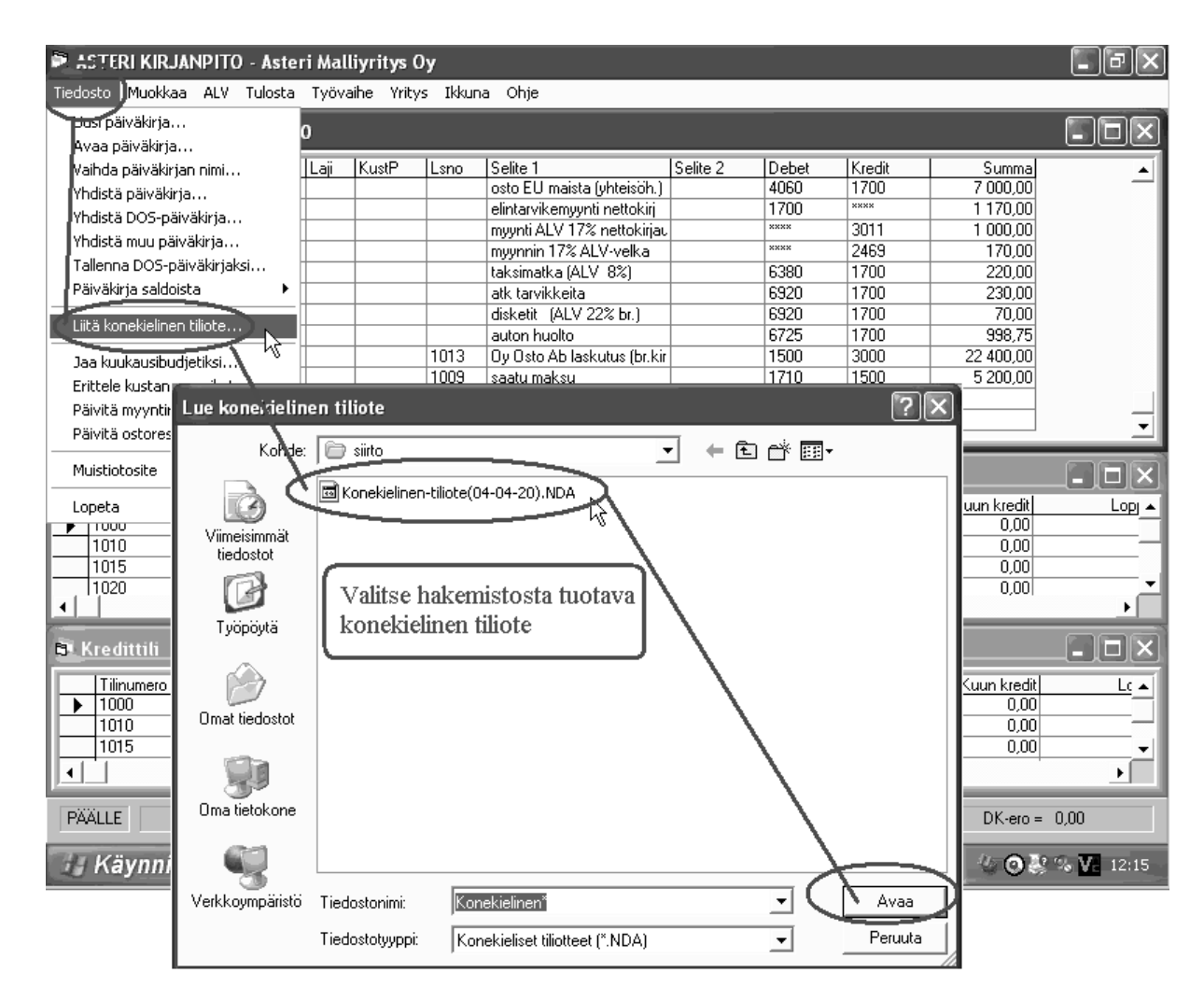

Tositenumerointi ja vastatilin kirjaamisen määrittelyt:

| neklelisen tillotteen rajaaminen                                                                                                    |                        |
|----------------------------------------------------------------------------------------------------|------------------------|
| TITO - minkä kuukauden tapahtumat tuodaan                                                                                                    | 1                      |
| Tuo kuukauden 01 tapahtumat                                                                                                    | <u>D</u> k             |
| C tuo TITO tiedostossa olevat kaikkien kuukausien tapahtumat                                                                                                    | <u>P</u> eruuta        |
| Tositteiden numerointi                                                                                                    | Näytä TITO muistiossa  |
| • joka tapahtuma omalle tositenumerolleen tapahtumittain tai tiliotteittain                                                                                                    |                        |
| O yksi tiliote yhdelle tositenumerolle                                                                                                    | Konokielinen tillettee |
| 🔿 tositenumeroksi tiliotteen numero (tiliotteessa oleva järjestysnumero)                                                                                                    | tarkastelu muistioss   |
| Pankkitili kirjataan                                                                                                    | tarkastelu muistossa   |
| 📀 joka riville vastatiliksi Pankkitili vastatiliksi                                                                                                    | 1                      |
| O tiliotteen loppuun otot ja panot omille riveilleen tapahtumittain tai tiliotteittain                                                                                                    |                        |
| C tiliotteen loppuun kumulatiivisena summana                                                                                                    | •                      |
| Tapahtuman erittelyt                                                                                                    |                        |
| Tuo vain tapahtumatietue (suositus, valitse tämä)                                                                                                    |                        |
| 🔿 Tuo sekä tapahtuma- että erittelytietueet                                                                                                    |                        |
|                                                                                                    |                        |
| Pankkitilit, joita ei maaritetty perustietoinin<br>• Huomauta jos TITO tiedostossa olevaa pankkitiliä ei ole määritettu perustietoihin                                                                                                    |                        |
| O Dhita automaattisesti tilit joita ei määritettu nerustietoihin                                                                                                    |                        |
| winds anywinds and any large at the anterior and the second second s |                        |

# Konekielisestä tiliotteesta tuodaan tapahtumatietueet sekä selite2 kenttään tapahtumatietueen lisätietueen selitettä:

| φi A     | 🗈 ASTERI KIRJANPITO - Asteri Malliyritys Oy |             |       |         |      |                                       |                |          |                     |         | )&×     |              |           |      |
|----------|---------------------------------------------|-------------|-------|---------|------|---------------------------------------|----------------|----------|---------------------|---------|---------|--------------|-----------|------|
| Tiedo    | Tiedosto Muokkaa ALV Tulosta                |             |       |         |      |                                       |                |          |                     |         |         |              |           |      |
|          | Päiväkir                                    | ja: helmiku | u 20( | 00      | Ta   | Fapahtuman lisätietueesta viestiriviä |                |          |                     |         |         |              |           |      |
|          | Tosno                                       | Päivämäärä  | Laji  | KustF   | Lsno | Selite 1                              |                |          | Selite 2            |         | Debet   | Kredit       | Summa     | -    |
|          | 55                                          | 23.02.00    |       |         |      | diskatit (A                           | LV 22% br.)    |          |                     |         |         |              |           |      |
|          | 56                                          | 23.02.00    |       |         |      | auton hos                             | to             | P        | ankkitilille mää    | äritett | y kiri: | anpidon t    | ilinumero | - H  |
|          | 57                                          | 23.02.00    |       |         | 1013 | Oy Osto A                             | b laskutus (br | r. kir   |                     |         |         | 1            |           |      |
|          | 58                                          | 23.02.00    |       |         | 1009 | saatu mak                             | su             | _        |                     |         | 1710    | 1500         | 5 200,00  |      |
|          | 59                                          | 22.01.2004  |       |         |      | ENTINEN                               | EILA           |          | Vuokra 02/03 as. A3 | 776,0   | 1710    | ????         | 144,10    |      |
|          | 60                                          | 22.01.2004  |       |         |      | DEMO CO                               | MPANY          |          | 2584SMM-15789       |         | 1710    | ????         | 33,64     |      |
|          | 61                                          | 22.01.2004  |       |         |      | ABC INDU                              | STRIE          |          | 2584SMM0215893      |         | 1710    | ????         | 22,23     |      |
|          | 62                                          | 22.01.2004  |       |         |      | UPPSALA                               | S BIL          |          | 2584SMM1234567      |         | 1710    | 2???         | 14,10     |      |
|          | 63                                          | 22.01.2004  |       |         |      | EESTLINS                              | TITUUT         |          | 10112 TALLINN       |         | 2222    | 1710         | 23,88     |      |
|          | 64                                          | 22.01.2004  |       |         |      | pankki 1                              | - myyntisaa    | imise    | Viitepanot          |         | 1710    | 1500         | 95,52     |      |
|          | 65                                          | 22.01.2004  |       |         |      | pankki 1                              | - myyntisaa    | imise    | Viitepanot          |         | 1710    | <b></b> 1500 | 151,21    |      |
| *        |                                             |             |       |         |      |                                       |                |          |                     | _       |         |              |           | Ţ    |
|          |                                             |             |       |         |      |                                       |                |          |                     |         |         |              |           |      |
| B        | Johottik                                    |             |       |         | K    | irjausse                              | litteen k      | oodin m  | lukaan määräy       | tyvä i  | tilinur | nero.        |           | RY   |
| 192      | Jebettit                                    |             |       |         | = 14 | ns ei mi                              | iäritetty      | käyttäjä | käy tiliöimäss      | ä kun   | 1 TTT   | O fuotu      |           |      |
| <u> </u> | Tilinumer                                   | o ALVtunnu  | s Ti  | linnimi | Ц ″  | 05 91 1110                            | univery,       | Raynaja  | Ruy monnuss         | u istai |         | 0 14014      | kredit    | Lopi |
|          | 1710                                        |             | pa    | ankki 1 | _    |                                       |                |          | 30 223,00           |         | 00,00   | 00           | 568,88    | /0   |
| <u> </u> | 1720                                        |             | pa    | ankki 2 |      |                                       |                |          | 0,00                |         | 0,00    |              | 0,00      |      |
|          | 1730                                        |             | pa    | ankki 3 |      |                                       |                |          | 0,00                |         | 0,00    |              | 0,00      |      |
|          | 12000                                       |             | 08    | akepä   | aoma |                                       |                |          | 15 000,00           |         | 0,00    |              | 0,00      | • 15 |
|          |                                             |             |       |         |      |                                       |                |          |                     |         |         |              |           |      |

#### www.atsoft.fi/wkpy.htm

# 8. SQL-KYSELYTILASTOT

Päiväkirjan kirjaustilassa **Tulosta|Kyselytilastot (SQL)** – toiminnolla voit määritellä 40 kpl omia SQL-kyselyitä, jotta saisit juuri tarvitsemiasi tilastoja.

Mikäli tarvitset jotain tiettyä tilastoa, voit ottaa myös yhteyttä Atsoftiin ja kertoa millaisen tilaston tarvitset.

Luo kyselyitä –valinnalla pääset määrittelemään SQL-lauseen, joka valitsee tilikausitietokannasta tarvitsemiasi tietoja. Esimerkiksi myynti kustannuspaikoittain tältä kuukaudelta määriteltäisiin seuraavasti:

| 🛋 Raportointi - SQLTilasto                              |                               |                                                              |                                                                             |                     |
|---------------------------------------------------------|-------------------------------|--------------------------------------------------------------|-----------------------------------------------------------------------------|---------------------|
| Tiedosto Tulosta Muokkaa Asetuks                        | set                           |                                                              |                                                                             |                     |
| 1 - Kustannuspaikkojen my 💌 🛛 Kysy                      | ymys 1 (%1) alle vastaus      | Kysymys 2 (%2) alle vastaus                                  | Kysymys 3 (%3) alle vast.                                                   | Kentät<br>Muistioon |
| Haportin nimi:                                          |                               |                                                              |                                                                             |                     |
| Kustannuspaikkojen myynti                               |                               |                                                              |                                                                             | <u>P</u> oistu      |
| SELECT Kustannuspaikka, SUM([Sumr<br>[Kustannuspaikka]) | na]) AS Myynti FROM [%93] WHI | ERE Kredit = '3000' GROUP BY Kustan                          | nuspaikka ORDER BY Val(" &                                                  | <u>S</u> uorita     |
|                                                         |                               |                                                              |                                                                             | Lue Iomake          |
|                                                         |                               |                                                              |                                                                             | Tallenna            |
|                                                         |                               |                                                              |                                                                             |                     |
| 1                                                       |                               | ⊢Vastauksien käsiti                                          | telu                                                                        | ]                   |
|                                                         |                               | C Säilytetään va                                             | stausten oletusarvot                                                        |                     |
|                                                         |                               | <ul> <li>Sijoitetaan vas</li> <li>Sijoitetaan vas</li> </ul> | staukset oletusarvoiksi tallentamatta<br>staukset oletusarvoiksi tallentaen |                     |
| Kustannuspaikka                                         | Myynti                        | <u> </u>                                                     |                                                                             |                     |
|                                                         | 31219,2                       |                                                              |                                                                             |                     |
| 2                                                       | 45343                         |                                                              |                                                                             |                     |
| 3 5                                                     | 5643,65                       |                                                              |                                                                             |                     |
| 4                                                       | 54,54                         |                                                              |                                                                             |                     |
| 6 5                                                     | 5436.76                       |                                                              |                                                                             |                     |
|                                                         |                               |                                                              |                                                                             |                     |
|                                                         |                               |                                                              |                                                                             |                     |
|                                                         |                               |                                                              |                                                                             |                     |
|                                                         |                               |                                                              |                                                                             |                     |
| 89 342                                                  | 2,15                          |                                                              |                                                                             |                     |

# Valmiita, aiemmin määriteltyjä kyselyjä voit käyttää toiminnolla Tulosta|Kyselytilastot (SQL)|Valmiit tilastot:

| StERI KIRJANPITO - Asteri Malliyritys 0y - 1.131.12.2000 |                                                       |                                            |           |                    |                                |                      |                  |                     |                 |            |                          |           |             |          |             |          |           |
|----------------------------------------------------------|-------------------------------------------------------|--------------------------------------------|-----------|--------------------|--------------------------------|----------------------|------------------|---------------------|-----------------|------------|--------------------------|-----------|-------------|----------|-------------|----------|-----------|
| Tiedosto Muok                                            | kaa ALV '                                             |                                            |           |                    |                                |                      |                  |                     |                 |            |                          |           |             |          |             |          |           |
| 🖓 Päiväkirja: helmikuu Kuunvaihdeajo                     |                                                       |                                            |           |                    |                                |                      |                  | 💶 🗖 📓 Saldoseuranta |                 |            | _D×                      |           |             |          |             |          |           |
| Tosno                                                    | Päivär                                                | Paivākirja                                 | ▶ ite '   | 1                  | Selite 2 De                    | ebet                 | Kredit           | Summa               | -               | -          | Tilinumero               | Tilinnimi |             |          |             | Saldo    |           |
| 47                                                       | 22.02.0                                               | Päiväkirja tilinnimin                      | ► 5 o     | ston ALV-os        | 15                             | 36                   | ****             | 220,00              |                 |            | ▶ 1700                   | kassa     |             |          | 8           | 2 791,70 |           |
| 48                                                       | 23.02.0                                               | Päi <u>v</u> äkirja valituilta kuukausilta | otor      | n myynti           | 15                             | 00                   | 3020             | 3 500,00            |                 |            | *                        |           |             |          |             |          |           |
| 49                                                       | 23.02.0                                               | Paivakirja koko tiikau <u>d</u> eita       | ' vnti    | yhteisömail        | 15                             | 00                   | 3040             | 7 500,70            |                 |            |                          |           |             |          |             |          |           |
| 50                                                       | 23.02.0                                               | Pääkiria                                   | /nti      | yhteisömaii        | 15                             | 00                   | 3030             | 8 765,00            |                 |            |                          |           |             |          |             |          |           |
| 51                                                       | 23.02.0                                               | Pääkiria koko tilikaudelta                 | DEU       | U maista (ył       | 40                             | 6U<br>00             | 1700             | 7 000,00            |                 |            |                          |           |             |          |             |          |           |
| 52                                                       | 23.02.0                                               | web mount in the                           | _ itari   | ALV 17% pc         | 17                             | •                    | 2011             | 1 000 00            |                 |            |                          |           |             |          |             |          |           |
| 52                                                       | 23.02.0                                               | Taco ja tulodackolma                       | nu vnu    | ALV 17% IIE        |                                | *                    | 2469             | 170.00              |                 |            |                          |           |             |          |             |          |           |
| 53                                                       | 23.02.0                                               | Tilinpäätöstulosteet                       | sim       | atka (ALV 8        | 63                             | 80                   | 1700             | 220.00              |                 |            |                          |           |             |          |             |          |           |
| 54                                                       | 23.02.0                                               | Johdon raportti                            | + tary    | vikkeita           | 69                             | 20                   | 1700             | 230.00              |                 |            |                          |           |             |          |             |          |           |
| 55                                                       | 23.02.0                                               | Prosenttivertailu                          | keti      | t (ALV 22%         | 69                             | 20                   | 1700             | 70,00               |                 |            |                          |           |             |          |             |          |           |
| 56                                                       | 23.02.0                                               | Tase <u>-</u> erittely                     | h on h    | nuolto             | 67                             | 25                   | 1700             | 998,75              |                 |            |                          |           |             |          |             |          |           |
| 57                                                       | 23.02.0                                               | Tasekirja                                  | Ost       | o Ab laskutı       | 15                             | 00                   | 3000             | 22 400,00           |                 |            |                          |           |             |          |             |          |           |
| 58                                                       | 23.02.0                                               | Projektit <u>u</u> loste                   | itu r     | naksu              | 17                             | 10                   | 1500             | 5 200,00            |                 |            |                          |           |             |          |             |          |           |
| 59                                                       | 23.02.0                                               | Tilin tapa <u>h</u> tumat jaksolta         | sa        | - myynt            | 1 - Kustannus                  | paikko               | jen myynti       | 1 213,00            |                 |            |                          |           |             |          |             |          |           |
| 60                                                       | 23.02.0                                               | Voitto/tappio ruudulle                     | sa        | - myynt            | Kysely 2 (mää                  | irittäm              | ättä)            | 45 343,00           |                 |            |                          |           |             |          |             |          |           |
| 61                                                       | 23.02.0                                               | Tiliöintitosite                            | sa        | - myyni            | Kysely 3 (mää                  | irittäm              | ättä)            | 5 643,65            |                 |            |                          |           |             |          |             |          |           |
| 62                                                       | 23.02.0                                               | Vientimuistio                              | sa        | - myyni            | Kysely 4 (mää                  | irittäm              | ättä)            | 54,54               |                 |            |                          |           |             |          |             |          |           |
| 64                                                       | 23.02.0                                               | Kyselytilastot (SOL)                       | isa<br>In | n kyselvitä        | Kysely 5 (maa<br>Kysely 6 (mää | irittäm              | atta)<br>SHES)   | 432,00              |                 |            |                          |           |             |          |             |          |           |
| ► 65                                                     | 23.02.0                                               |                                            | Ve        | almiit kyselyt 🔹 🕨 | Kysely 7 (mää                  | irittäm              | atta)            | 3 130,70            |                 |            |                          |           |             |          |             |          |           |
| *                                                        | 23.02.0                                               | Aseta kirjoitin                            | i T       |                    | Kysely 8 (mää                  | irittäm              | ättä)            |                     |                 |            |                          |           |             |          |             |          |           |
|                                                          | _                                                     | Määritä                                    |           |                    | Kysely 9 (mää                  | irittäm              | ättä)            |                     |                 |            |                          |           |             |          |             |          |           |
| 📬 Debettili                                              | _                                                     |                                            |           |                    | Kysely 10 (mä                  | iärittär             | nättä)           |                     |                 |            |                          |           |             |          |             |          | - 🗆 🗵     |
| Tilinumero                                               | ) A                                                   | LVtunnus Tilinnimi                         |           | Kui                | Kysely 11 (mä                  | iärittär             | nättä)           | Kuun                | credit Lo       | 2 7 C      | usaldo Tilinava<br>01.70 |           | Tilinavau   | kredit   | Kuun alun ( | debet K  | uun alu 🔺 |
| 1710                                                     |                                                       | nankki 1                                   |           |                    | Kysely 12 (ma<br>Kysely 12 (ma | anttal               | natta)<br>Sats)  | 63.96               | 5,75 6          | 273<br>965 | 31,70                    | 0,00      |             | 0,00     | 137.02      | 0,30     | 80        |
| 1720                                                     |                                                       | pankki 2                                   |           |                    | Kysely 13 (ma<br>Kysely 14 (ma | ärittär              | nalta)           | 03.30               | 5,00 0.<br>N NN | 5 51       | 00,00                    | 0,00      |             | 0,00     | 137 02      | 0,00     |           |
| 1730                                                     |                                                       | pankki 3                                   |           |                    | Kysely 15 (mä                  | iärittär             | nättä)           |                     | 0.00            |            | 0.00                     | 0.00      |             | 0.00     |             | 0.00     |           |
| 2000                                                     |                                                       | osakepääoma                                |           | -                  | Kysely 16 (mä                  | iärittär             | nättä)           |                     | 0,00 - 1        | 5 00       | 00,00                    | 0,00      |             | 0,00     |             | 0,00     | 15        |
| 2005                                                     |                                                       | osakeanti                                  |           |                    | Kysely 17 (mä                  | iärittär             | nättä)           |                     | 0,00            |            | 0,00                     | 0,00      |             | 0,00     |             | 0,00     |           |
| 2010                                                     |                                                       | ylikurssirahasto                           |           |                    | Kysely 18 (mä                  | iärittär             | nättä)           |                     | 0,00            |            | 0,00                     | 0,00      |             | 0,00     |             | 0,00     |           |
| 2011                                                     |                                                       | vararahasto                                |           |                    | Kysely 19 (mä                  | ärittär              | nättä)           |                     | 0,00            |            | 0,00                     | 0,00      |             | 0,00     |             | 0,00     |           |
| 2012                                                     |                                                       | arvonkorotusraha                           | isto      |                    | Kysely 20 (ma<br>Kysely 21 (ma | ancar                | natta)<br>vättä) |                     | 0,00            |            | 0,00                     | 0,00      |             | 0,00     |             | 0,00     | -         |
|                                                          |                                                       |                                            | · ·       | · ·                | Kysely 22 (mä                  | iärittär             | natta)           |                     | ~ ~ ~ `         |            | 0.00                     |           |             |          |             |          |           |
| 🕅 Kredittili                                             |                                                       |                                            |           |                    | Kysely 23 (mä                  | ärittär              | nättä)           |                     |                 |            |                          |           |             |          |             |          | - U ×     |
| Tilinumer                                                | o ALVtunn                                             | us Tilinnimi                               |           | Kuun alkus         | Kysely 24 (mä                  | ärittär              | nättä)           | uun kredit          | Loppusal        | do         | Tilinayausdebe           | t Tilin   | avauskredit | Kuun     | alun debet  | Kuun alu | n kred 🔺  |
| 3000                                                     | AMB22                                                 | myynti ALV 22%                             |           | - 144 51           | Kysely 25 (ma                  | iärittär             | nättä)           | 19 342,15           | - 233 854,6     | 69         | 0,0                      | D         | 0,00        | :        | 31 792,76   | 176      | 305,3     |
| 3001                                                     | AMB17                                                 | myynti ALV 17%                             |           | 1                  | Kysely 26 (ma<br>Kysely 27 (ma | iarittar<br>iärittär | natta)<br>nättä) | 0,00                | 0,0             | 00         | 0,0                      | D         | 0,00        |          | 0,00        |          | 0,0       |
| 3004                                                     | AMB8                                                  | myynti ALV 8%                              |           |                    | Kysely 27 (ma<br>Kysely 28 (ma | iärittär             | natta)           | 0,00                | 0,0             | DO         | 0,0                      | 0         | 0,00        |          | 0,00        |          | 0,0       |
| 3010                                                     | AMN22                                                 | myynti ALV 22% nettoki                     | rjaus     | - 819              | Kysely 29 (mä                  | ärittär              | nättä)           | 8 196,72            | - 16 393,4      | 44         | 0,0                      | D         | 0,00        |          | 0,00        | 8        | 196,7:    |
| 3011 AMN17 myynti ALV 17% nettokirjaus                   |                                                       |                                            |           | Kysely 30 (mā      | ärittär                        | nättä)               | 1 000,00         | - 1 000,0           | 00              | 0,0        |                          | 0,00      |             | 0,00     |             | 0,0      |           |
| 3014 AMN8 myynti ALV 8% nettokirjaus                     |                                                       |                                            |           | Kysely 31 (mä      | iärittär                       | nättä)               | 0,00             | 0,0                 | J0              | 0,0        | 0                        | 0,00      |             | 0,00     |             | 0,0      |           |
| 2020 VM Veroton myynti                                   |                                                       |                                            |           | Kysely 32 (mä      | iärittär                       | nättä)               | 3 500,00         | - 3 500,0           | JU<br>10        | U,U        |                          | 0,00      |             | 0,00     |             | 0,0      |           |
| 3030                                                     | 3030 MO myynti ulkomaille<br>3040 YM eu ybteisömyynti |                                            |           | Kysely 33 (mä      | iärittär                       | nättä)               | 3 965,00         | - 13 965,0          | JU<br>70        | 0,0        | 0                        | 0,00      |             | 0,00     |             | 0,0      |           |
| 1 3040                                                   | I I M                                                 |                                            |           |                    | Kysely 34 (ma<br>Kysely 35 (ma | ianttar<br>läriht≅-  | natta)           | 7 500.70            | - 7 500.7       | rul        | 0.0                      |           | 0.00        |          | 0.00        |          | •         |
|                                                          |                                                       |                                            |           |                    |                                | ärittär              | natta)           |                     |                 |            |                          |           |             |          |             |          |           |
| PAALLE                                                   |                                                       |                                            |           |                    | Kysely 37 (mä                  | ärittär              | nättä)           |                     |                 |            |                          |           | 1           | OK-ero = | 0,00        |          |           |
|                                                          |                                                       |                                            |           |                    |                                |                      |                  |                     |                 |            |                          |           |             |          |             |          |           |

Tulosikkunan Tulosta-valikosta saat erilaisia paperitulosteita ja Muokkaavalikosta saat tuloksen leikepöydälle, josta voit liittää sen edelleen esim. Exceliin jatkokäsittelyä varten.

| 🖷, Raportointi - SQLTil            | asto             |            |            |                |  |  |  |  |  |
|------------------------------------|------------------|------------|------------|----------------|--|--|--|--|--|
| Tiedosto Tulosta Muokkaa Asetukset |                  |            |            |                |  |  |  |  |  |
| 1 - Kustannuspaikkojen             | m 👻   Kysymys 1: | Kysymys 2: | Kysymys 3: |                |  |  |  |  |  |
| <u>R</u> aportin nimi:             |                  |            |            |                |  |  |  |  |  |
| Kustannuspaikkojen myyr            | nti              |            |            | <u>P</u> oistu |  |  |  |  |  |
| Kustannuspaikka                    | Myynti           |            |            |                |  |  |  |  |  |
|                                    | 31219,2          |            |            |                |  |  |  |  |  |
| 1                                  | 1213             |            |            |                |  |  |  |  |  |
| 2                                  | 45343            |            |            |                |  |  |  |  |  |
| 3                                  | 5643,65          |            |            |                |  |  |  |  |  |
| 4                                  | 54,54            |            |            |                |  |  |  |  |  |
| 5                                  | 432              |            |            |                |  |  |  |  |  |
| 6                                  | 5436,76          |            |            |                |  |  |  |  |  |

Esimerkiksi kuukauden myynti kustannuspaikoittain saatiin edellisellä kyselyllä ja leikepöydän kautta Exceliin vietynä siitä saadaan vaikkapa grafiikkaa:

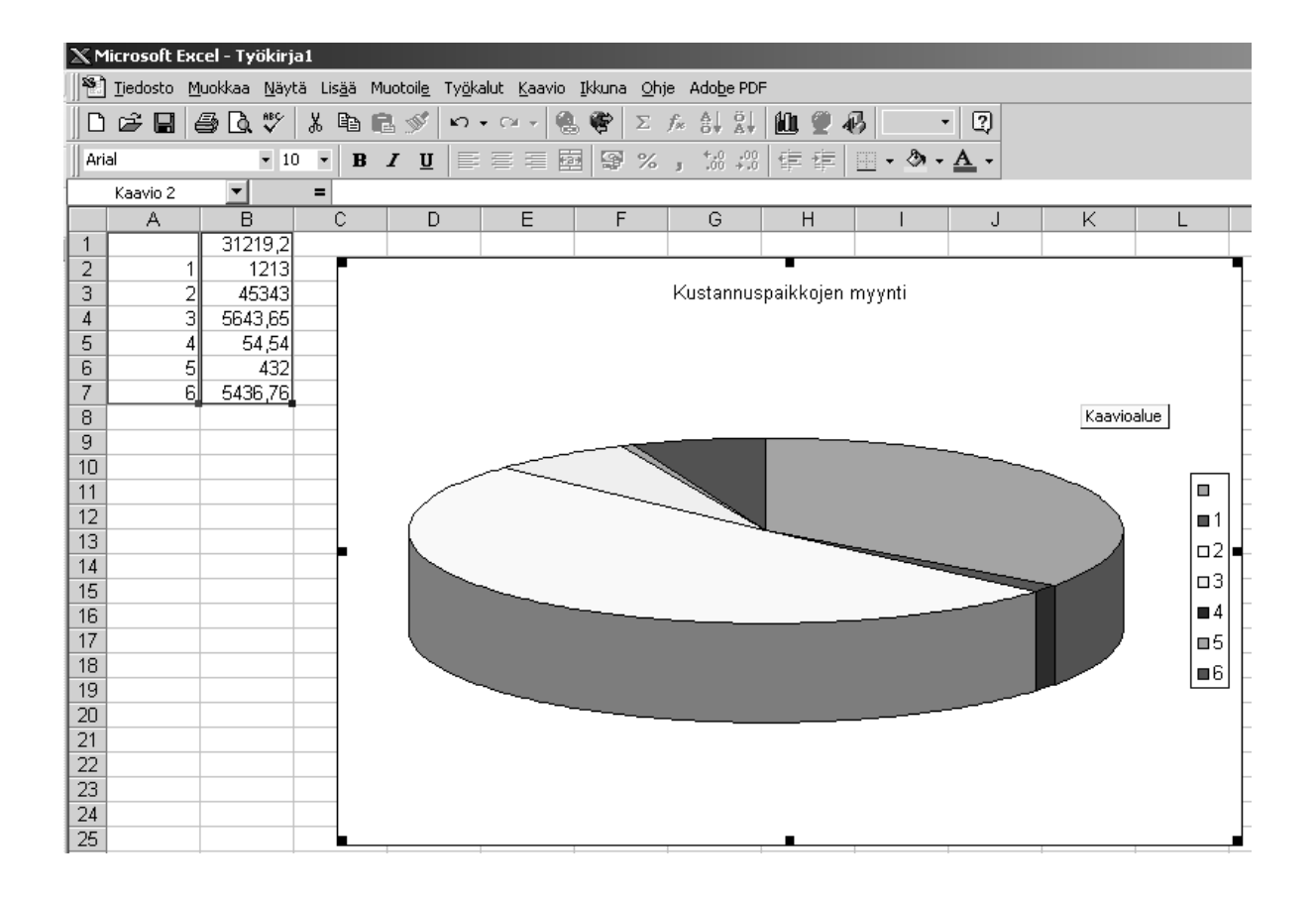

# 8.1 Omien SQL-tilastojen laadinta

Aluksi kannattaa pohtia, millaisen tilaston tarvitset, mitä kenttiä siihen haluat jne. Sen pohjalta voit tarkistaa, saatko ko. tulosteen suoraan esimerkiksi Asteri Kirjanpidon Tulostavalikosta tai Muokkaa-valikon Etsi-toiminnoilla.

Jos tilastoa ei ole muuten saatavilla, voit kirjoittaa oman SQLkyselyn. Ohessa on muutama perusohje, joiden lisäksi Sinun kannattaa tarvittaessa perehtyä Atsoftin nettisivujen SQLohjeisiin ja muuhun SQL-oppimateriaaliin.

Asteri Kirjanpidon SQL-tilasto –toiminnossa käytetään SQLkyselykielen sitä ominaisuutta, jonka avulla voit <u>valita</u> (engl. SELECT) kenttiä ja laskennallisia tietoja valitsemistasi tietokannan taulukoi<u>sta</u> (engl. FROM) siten, että mukaan otetaan vain ne tiedot j<u>oissa</u> (engl. WHERE) tietyt ehdot täyttyvät. Valitut tietueet voidaan <u>ryhmitellä</u> (GROUP BY) siten, että saadaan esimerkiksi kustannuspaikoittaisia summia. Tulokset voidaan myös järjestää (ORDER BY) haluttuun järjestykseen.

#### SQL-kysely on yleisesti muotoa

```
SELECT tulostietomäärittely
FROM taulukkeet
[WHERE valintaehdot]
[GROUP BY ryhmitystekijät]
[HAVING ryhmärajoitteet]
[ORDER BY järjestysperusta]
```

SELECT-osassa voit luetella tulostietomäärittelynä esimerkiksi Asteri Kirjanpidon tilikausitietokannan eri taulukkojen kenttiä. Kentät saat kätevästi näkyviin **Kentät Muistioon** –painikkeesta.

Kenttiin viitataan joko pelkällä kentännimellä tai, jos eri taulukoissa on samannimisiä kenttiä, muodolla Taulukko.Kenttä. Hakasulkeita on käytettävä, jos taulukoiden tai kenttien nimissä on erikoismerkkejä tms. Käsiteltävänä olevaan päiväkirjaan viitataan muuttujalla [%93]

Esimerkiksi SELECT Tositenumero, Paivamaara, Summa … **tai** SELECT [%93].Tositenumero, [Tilikartta].[Tilinnimi] …

FROM-osassa ilmoitat sen taulukon tai ne taulukot, josta kentät otetaan, esimerkiksi

```
SELECT Tositenumero, Paivamaara, Summa FROM [%93] ...
```

Voit myös poimia kenttiä useasta eri taulukosta esimerkiksi käyttämällä INNER JOINia, joka yhdistää kenttiä kahdesta taulukosta sen avaimen mukaan, jonka olet ilmoittanut ONsanan avulla, esimerkiksi

```
...FROM [%93] INNER JOIN Tilikartta ON [%93].Debet = Tilikartta.Tilinumero...
```

FROM-osassa voit IN-sanan avulla ilmoittaa, että aineisto on muussa tietokannassa kuin tässä tilikausitietokannassa, esimerkiksi vanhassa tilikaudessa

```
SELECT Tilinumero, Tilinnimi FROM Tilikartta IN
'c:\winkp\firma\fi05.wkp'
```

WHERE-osassa voit antaa valintaehtoja.

Esimerkiksi yhden pankkitilin debet-viennit saat ehdolla ... WHERE Debet = '1710'...

Esimerkiksi kaikki "taksi"-sanan sisältävät viennit saat seuraavasti: ... WHERE Selite1 LIKE '\*taksi\*'...

Esimerkiksi kaikkien alle 10 euron suuruiset viennit saat seuraavasti: ... WHERE Summa < 10 ...

Päivämääriä tarkoittavat kentät ovat Asterissa tekstimuotoisia, joten niiden vertailuissa pitää käyttää CDate- ja DateValue-funktioita. Esimerkiksi tietyn aikavälin tositerivit saat ehdolla

```
... WHERE CDate([Paivamaara]) BETWEEN
DateValue('10.9.2006') AND DateValue('20.9.2006') ...
```

Asteri Kirjanpidon SQL-tilastoissa voit käyttää %1, %2 ja %3 – merkkejä ilmoittamaan, että ko. tieto kysytään käyttäjältä joka kerta viesti-ikkunassa, esimerkiksi

```
... WHERE Debet = '%1'...
tai
... WHERE CDate([Paivamaara]) BETWEEN DateValue('%1)
AND DateValue('%2') ...
```

Voit yhdistellä useita ehtoja käyttämällä AND ja ORoperaattoreita

Esimerkiksi tililtä 1710 maksetut polttoaineostot saat seuraavasti:

```
... WHERE Selite LIKE '*polttoaine*' AND Kredit = '1710'...
```

Esimerkiksi sekä taksi- että bussimatkat saat samaan tulosjoukkoon seuraavasti:

```
... WHERE Selite LIKE '*taksi*' OR Selite LIKE '*bussi*'...
```

GROUP BY-osassa voit määrätä ryhmittelyperusteen silloin kun SELECT-osassa olet käyttänyt yhteenlaskua Sum-funktion avulla, suurimman arvon etsintää Max-funktiolla, pienimmän Min-funktiolla tai keskiarvon Avg-funktiolla.

ORDER BY-osassa voit ilmoittaa, minkä kentän mukaan haluat järjestää.

# Esimerkiksi tämän kuun kustannuspaikkakohtaiset myynnit saat kyselyllä:

```
SELECT Kustannuspaikka, SUM([Summa]) AS Myynti FROM
[%93] WHERE Kredit = '3000' GROUP BY Kustannuspaikka
ORDER BY Val('' & [Kustannuspaikka])
```

```
Hyödyllisiä SQL-funktioita ovat myös Count ja Avg, esimerkiksi:
SELECT Count (*) ... laskee tietueiden lukumäärän.
```

SELECT Avg([Summa])... laskee keskimääräisen summan.

#### 9. MUITA UUDISTUKSIA

#### 9.1. Päiväkirjan järjestämisessä

Kun järjestetään päiväkirjan tositteet päivämäärän mukaan, ohjelma lajittelee toissijaisesti tositenumeron ja kolmassijaisesti tositelajin mukaan, jotta moniriviset tositteet pysyvät yhtenäisinä.

#### 9.2. Päiväkirja tilinnimin

Päiväkirja tilinnimin -tulosteen lopussa näkyy nyt myös debet yhteensä, kredit yhteensä ja tositteiden lukumäärä.

#### 9.3. ALV-nettokirjauksessa

Nettokirjaus tyyliin 4010-\*\*\*\* tai \*\*\*\*-3010 kopioi nyt seuraavalle riville myös selite2:n.

#### 9.4. ALV-laskelmassa

Alv-laskelma ymmärtää nyt myös muodossa 150405 tai 15042005 syötetyt päivämäärät (vrt. esitysmuoto 15.4.2005).

### 9.5. Kirjausmakro ja kustannuspaikka/laskunnumero

Jos kirjausmakroa kutsutaan rivillä, jolle on syötetty kustannuspaikka ja/tai laskunnumero, nämä syötetyt tiedot säilyvät, ellei kirjausmakrossa ole määritelty kiinteitä kustannuspaikkoja ja laskunnumeroita.

### 9.6. Poista välit tilinumeroista -toiminto

Yritysluettelo-ikkunan toiminto **Tiedosto|Poista välit tilinumeroista** poistaa päiväkirjojen debet- ja kredit-sarakkeisiin ja tilikartan tilinumero-sarakkeeseen vahingossa joutuneet välilyönnit.

### 9.7. Jos ohjelma on jo käynnissä

Jos ohjelma on jo käynnissä ja käynnistetään ohjelma toistamiseen, tarjolla on nyt vaihtoehdot: siirry käynnissä olevaan, älä siirry mihinkään ja avaa uusi.

#### 9.8. Monen käyttäjän tilanteessa

Jos samaan tilikauteen yritetään mennä kahdesta eri verkon koneesta tai saman koneen kahdesta kirjanpito-ohjelman instanssista, tulee suomenkielinen ilmoitus ja tilikauden vaihto.

# Hinnasto

| KIRJANPITO                                    | alv-laskelma, tilinpäätös, tase-erittelyt, oy, ab, ky,<br>ay, tmi, as.oy, kiint-oy, yhdistys, urheiluseura                                                                 | 500€         |
|-----------------------------------------------|----------------------------------------------------------------------------------------------------|--------------|
| - Tuloveroilmoitus                            | Kirjanpitovelvollisen tuloveroilmoituksen tekemiseen sähköisesti                                                                                                    | 300€         |
| LASKUTUS                                      | Laskutus, asiakas- ja tuotekortisto, myyntireskontra                                                                                                    | 500€         |
| - Lähetelaskutusosa                           | Lisäosana Asteri Laskutukseen (Suoraveloitus,<br>Finvoice, eKirje, jäsenmaksulaskutus)                                                                                     | 300€         |
| - Lähetelaskutus                              | Laskutus + läheteosa                                                                                                    | 800€         |
| PALKANMAKSU                                   | TyEL, sähköinen vuosi-ilmoitus                                                                                                    | 500€         |
| ISÄNNÖINTI                                    | mm. reskontra, karhut , tilisiirrot, suoraveloitus, isännöitsijäntodistus, korkolaskut, osakeluettelo                                                                      | 500€         |
| OSTORESKONTRA                                 | mm. kustannuspaikkaseuranta, Finvoice sisäänluku,                                                                                                    | 500€         |
| TILAUSTENKÄSITT                               | ELY Tilaus/toimitusketjun hallintaan, sis. Lähetelaskutus                                                                                                    | 1.300€       |
| Ylläpitosopimukset, r                         | aivitykset käyttäjätuki                                                                                                    |              |
| Postipäivittäiän                              | Neuvontapalvelu, päivitykset netistä ja postitse kerran                                                                                                    | 100 € /vuosi |
| ylläpitosopimus                               | vuodessa. Hinta alkaen                                                                                                    |              |
| Nettipäivittäjän<br>ylläpitosopimus           | Neuvontapalvelu, päivitykset netistä. Nettipäivittäjälle ei<br>postiteta levykkeitä eikä käyttöohjekirjoja. Hinta alkaen                                                   | 80 € /vuosi  |
| Toimitusmaksu                                 | erikseen tilattu postitse toimitettu aineisto (esim. asennus cd kadonnen tilalle) kun voimassaoleva ylläpitosopimus.                                                       | 20 €         |
| Päivitykset ja käyttä                         | jätuki ei-vlläpitosopimusasiakkaalle                                                                                                    |              |
| Päivitysmaksu                                 | Päivitysmaksu uusimpaan ohielmaversioon kun ei ole                                                                                                    | 200€         |
| - • • • • • • • • •                           | voimassaolevaa ylläpitosopimusta. Hinta alkaen                                                                                                    | 200 0        |
| Tukipuhelin                                   | Jos ohjelmaan ei ole tehty ylläpitosopimusta, puhelintuki<br>numerossa 0600-41-1440 Huom: ylläpitosopimukseen ja<br>ohjelman käyntiinlähtöön sisältyy maksuton puhelintuki | 3 € /min     |
| Vanhan Asteri dos oh                          | jelman vaihtohinta                                                                                                    |              |
| Vaihto dos->win                               | Vanhasta Asteri dos ohjelmasta kun ylläpitosopimus.<br>Hinta alkaen                                                                                                    | 250€         |
| Vaihto dos-> win                              | Vanhasta Asteri dos ohjelmasta kun ei ylläpitosopimusta.<br>Hinta alkaen                                                                                                   | 350€         |
| Kurssit, koulutus, tun                        | itityö, muut veloitukset                                                                                                    |              |
| Kurssipäivä Hki                               | Kurssipäivä Helsingissä                                                                                                    | 100€         |
| EtäKurssi internetissä                        | EtäKurssi Helsingin kurssille internetin kautta, per yhteys                                                                                                    | 100€         |
| Kurssipäivä muualla                           | Kurssipäivä muualla Suomessa                                                                                                    | 200€         |
| Koulutuspäivä<br>asiakkaan luona              | Koulutuspäivä asiakkaan luona alkaen 500 euroa/päivä,<br>hintaan lisätään matkakulut                                                                                       | 500 € /päivä |
| Tuntiveloitus                                 | Ylläpitosopimukseen kuulumattomat lisätyöt. Hinta alkaen                                                                                                    | 90 €/h       |
| Monen käyttäjän<br>lisenssit                  | hinnasto rinnakkaislisenssit ja tilitoimistolisenssit<br>luettavissa www.atsoft.fi/lisenssi.htm                                                                            |              |
| Hinnat sisältävät alv:n                       | 22% (www.atsoft.fi/hinnasto.htm)                                                                                                    |              |
| 01, $1$ , $1$ , $1$ , $1$ , $1$ , $1$ , $1$ , |                                                                                                    |              |

Ohjelmat ovat vakiona moniyritys / tilitoimistoversioita